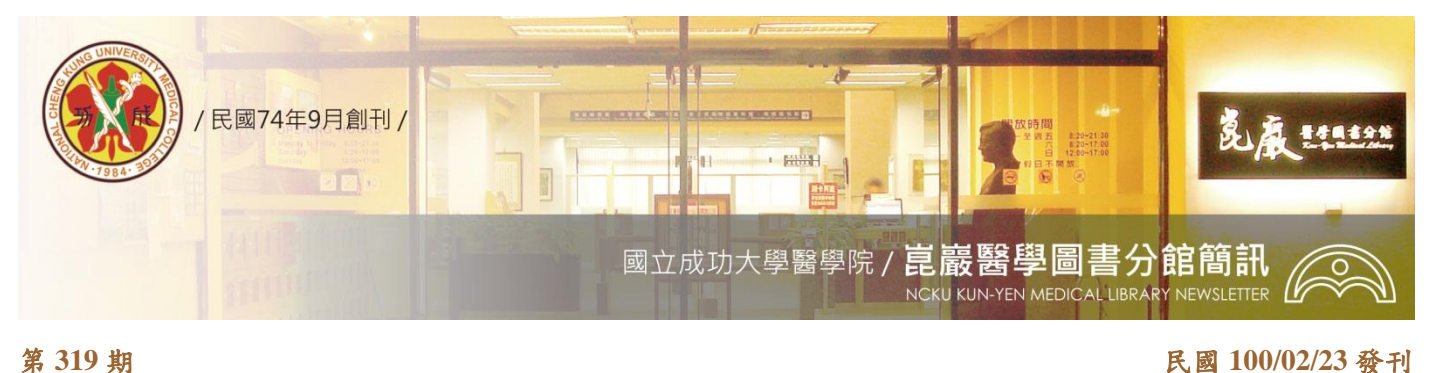

民國 100/02/23 發刊

# 醫學資訊線上直播,全年無休等您體驗

您想了解 "超級病毒崛起"的源由或"不輸血手術的新觀念"嗎? 醫分館購置了 100 多片醫學 相關的影片,讓您隨時都可以上網瀏覽。該如何提昇醫學人文素養,培養對人文的關懷呢? 圖書館 提供 500 套以上榮獲國際大獎之經典小說名著有聲書,在線上為您朗讀,是您提昇人文素養的最佳選 擇。看到這裏你一定很心動吧!以上影片盡在「數位影音網」。

「數位影音網」資料包羅萬象,包括文學、哲學、藝術休閒、自然科學、應用科學及英國 BBC、 德國公共電視等各國優質影片。除此之外,更提供不少學習語文的工具如 LiveABC 英語檢定網及 CNN 互動英語等,讓你英檢, All High Pass! 想知道如何使用嗎? 其說明如下:

### ◆ 如何找到 -「數位影音網」呢?

系統連結路徑:

(1) 進入圖書館首頁在【查詢檢索】下點選【數位影音網】。

(2) 或至醫分館首頁的上方導覽列,點選【電子資源】下的【數位影音網】。

#### ◆ 「數位影音網」簡介

為讓讀者可更方便利用圖書館所購置之數位影音資源,圖書館建置了「數位影音網」,內容包含 「隨選視訊系統」、「線上有聲圖書館」、「語言學習及測驗」及「相關資源」等四大部份,說明如 下:

#### 一、隨選視訊應有盡有,醫學資訊不缺席

隨選視訊系統(Video on Demand, VOD)為一整合聲音及視訊之系統,收錄的影片以知識性為 主及語言學習課程,如空中英語教室等。隨選視訊系統亦提供【成大影音資料】,提供校園論 壇及校園活動等講座實況錄影,如果你不小心錯過了,朱經武與龍應台精采的校友座談,透 過隨選視訊系統,可讓演講原聲重現,不讓你錯過任何精采片段。目前系統內收錄約3,100 片影片,如何在眾多資訊中,找到醫學相關的影片呢?可利用搜尋及主題瀏覽的方式查找,其 步驟如下:

→ 搜尋

●首次使用請先下載安裝【VOD Client】程式

②在隨選視訊系統的畫面下,點選左邊選單中的【影片查詢】

❸在查詢欄位中「影片資料類別(第一層)」中選擇【應用科學及技術】、

「影片資料類別(第二層)」欄位中選擇【醫藥】,即可找到與醫藥相關的資料,共113 筆。

- → 主題瀏覽
- 在隨選視訊系統畫面下,點選左邊選單中的【專題選播】

❷ 在【專題選播】專題中選擇【醫學類】專題,即可瀏覽目前提供三大系列的影片,

女性健康醫學新知、団尖端醫學報導系列 及 ☑認識病理,保持身心健康系列共81片。 ※ 使用須知:

- ●系統登入:帳號 本校教職員工生,請以學生證或識別證號碼登入。密碼 -學生之密碼與「成功入口」之密碼相同;教職員則與圖書館之圖書預約系統相同。
- ②依授權範圍之不同,影片播放版權有所不同,影片分級為 『全域版』、『校園版』及『圖書館版』,全域版的影片在校內外均可連線觀賞,校園版影片限在成大網域內 (140.116.\*.\*) 觀看,而圖書館版之影片僅限總圖的多媒體中心觀看。

# 二、人文素養再提昇,「古典音樂」及「線上有聲書」來幫你

拿索斯音樂 (Naxos Music Online)獲得第 48 屆葛萊美獎 (Grammy Awards) 古典音樂 15 項提 名、四項大獎,圖書館目前提供 Naxos Music Library 及 Naxos Spoken Word Library 兩種資料 庫,其介紹如下:

(1) Naxos Music Library《拿索斯線上音樂圖書館》收藏超過五千張隨選音樂(Music on Demand) 鐳射唱片,含超過75,000 首樂曲,曲目包含古典音樂、傳統爵士、現代爵士、世界各 地民謠。

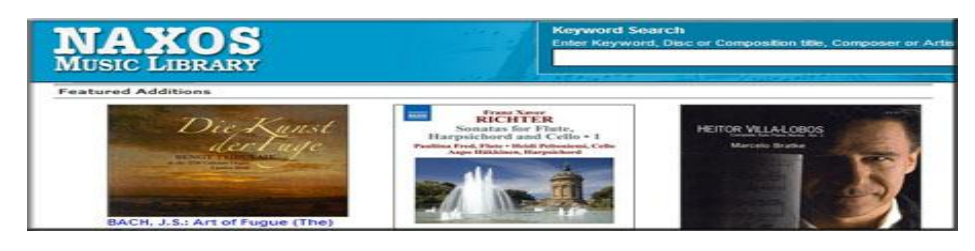

(2) Naxos Spoken Word Library《拿索斯線上有聲圖書館》收錄 500 多套獲國際大獎之有聲書, 有聲書目錄包括有「經典小說」、「史詩」、「兒童經典著作」、「少年經典著作」、「歷史」、 「莎士比亞戲劇」等。

| NAXOS<br>SPOKEN WORD LIBRARY |                                            |                     |
|------------------------------|--------------------------------------------|---------------------|
| Featured Additions           | Virginia Woodf<br>Orlando<br>Nu user state | Text included on se |

※ 使用須知:可透過校外連線使用本資源。

## 三、「語言學習」、「測驗模擬」就靠英檢 High Pass 小幫手,

在「語言學習及測驗」部份提供多種學習英語及日語學習的管道如 Easy Test 線上測驗系統、 LiveABC 英語檢定網、LiveABC 英語學習資源網、CNN 互動英語及大家學日語等。可線上立 即進行模擬測驗,檢視自我學習成果。

※ 使用須知:可透過校外連線使用本資源。

說明

校外連線設定方式請參考醫分館網頁說明,其路徑:醫分館首頁→電子資源→電子資源使用說明→校 外連線設定。

# 電子版醫分館簡訊,歡迎連結【醫分館網站】首頁 → 右上方導覽列 →【認識醫分館】→ 下拉選單 →【醫分館簡訊】瀏覽。

讀者在使用上有任何問題或建議,請洽圖書館多媒體視聽組(06-2757575-65794)或

E-mail (lav@libmail.lib.ncku.edu.tw) 詢問或提供建言。